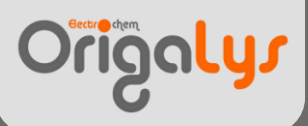

#### HOW TO DEFINE PARAMETERS IN ORIGAVIEWER SOFTWARE WHILE USING ORIGAMUX MODULE

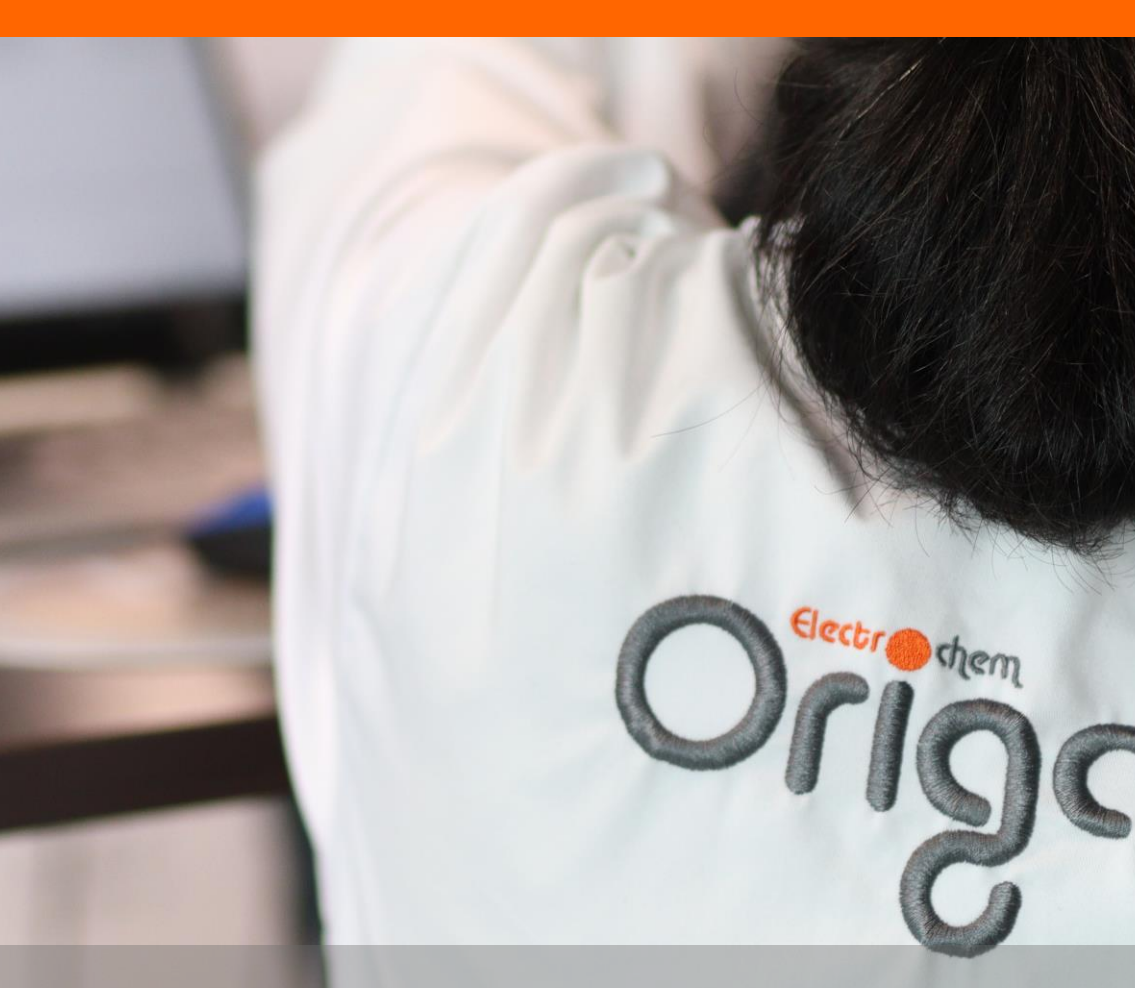

In this technical note user will find out how to define parameters in OrigaViewer software while using OrigaMux module.

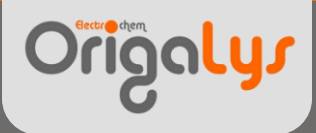

## **INTRODUCTION**

OrigaMux module is one of the Origalys products used for performing electrochemical tests on different samples sequentially (Figure 1).

This module contain 8 cells for connecting electrodes and samples, by which users can run electrochemical tests from one cell to another cell.

Working electrode is always connected to OrigaMux module, but for Reference and Auxiliary electrodes there are two possibilities:

1- The reference electrode could be connected to OrigaFlex and be common for all used cells, or for each cell independent reference electrode could be used.

2- The auxiliary electrode could be used in common on OrigaFlex for all cells or separately one auxiliary electrode for each cell.

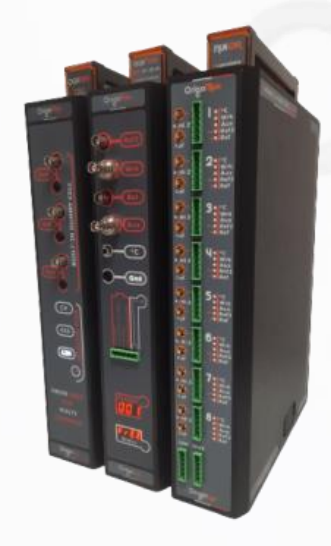

Figure 1: OrigaMux module connected to OrigaFlex potentiostat

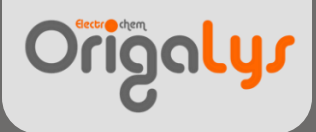

#### **PARAMETERS**

OrigaMux module works with OrigaViewer software, so DriveUnit is needed as power supply. The potentiostat used for OrigaMux module could be: OGF+500, OGF+01A, OGF+05A, OGF+10A or all OrigaFlex classic with or without impedance module.

While the package of DriveUnit+Potentiostat+OrigaMux is connected to OrigaViewer software, there is needed to define some parameters for the potentiostat and for the Cells of OrigaMux respectively enabling it to work correctly.

In following text, it is explained step by step how to define parameters in software: **1)** First make sure that the OrigaMux is well connected to system and is known by software (Figure 2). All 8 cells of one module OrigaMux must be seen on OrigaViewer.

|                                              | / 🗋 💕     | <b>I</b>   |                       |              |        |           |               | Orig   | aViewer - |                       |           |      |
|----------------------------------------------|-----------|------------|-----------------------|--------------|--------|-----------|---------------|--------|-----------|-----------------------|-----------|------|
| _                                            | Home      | Sequenc    | e Results Settings    |              |        |           |               |        |           |                       |           |      |
|                                              | 🛯 👗 Cut   | 🔽 Sta      | atus Bar 🔤 Output vie | w Туре       |        | Abscissa  | (X)           |        | • •       | <u>C</u> ascade       | Close All |      |
|                                              | 🕘 🗈 Сору  | Defau      | It columns Properties |              |        | Ordinate  | Ordinate (Y1) |        |           | Horizontal tile       | 9         | ч    |
| Paste Select All Config. columns Reset views |           |            |                       | 5            |        | Ordinate  | (Y2)          | -      |           | <u>V</u> ertical tile |           | Lock |
|                                              | Clipboard |            | View                  |              |        |           | A             | xis    |           | Windo                 | WS        |      |
| outpu                                        | ut        |            |                       |              |        |           |               |        |           |                       |           |      |
| Char                                         | nnel      | Drive Unit | Type                  | EIS Type con | Status | Exit Cond | End           | Sample | Material  | Sequence              | Sequence. | Cu   |
| ~                                            | 1         | 0          | OGF+500 EIS           | Embedded EIS | Ready  |           | Main          | Doto   | ation     | tat                   |           |      |
|                                              | Mux1      |            | MUX10A                |              |        |           | Maili         | Pole   | itios     | ιαι                   |           |      |
|                                              | Cell1     |            | OGF+500 EIS           |              | Ready  |           |               |        |           |                       |           |      |
|                                              | Cell2     |            | OGF+500 EIS           |              | Ready  |           |               |        |           |                       |           |      |
|                                              | Cell3     |            | OGF+500 EIS           |              | Ready  |           |               |        |           |                       |           |      |
|                                              | Cell4     |            | OGF+500 EIS           |              | Ready  |           |               |        |           |                       |           |      |
|                                              | Cell5     |            | OGF+500 EIS           |              | Ready  |           |               |        |           |                       |           |      |
|                                              | Cell6     |            | OGF+500 EIS           |              | Ready  |           |               |        |           |                       |           |      |
| _                                            | Cell7     |            | OGF+500 EIS           |              | Ready  |           |               |        |           |                       |           |      |
|                                              |           |            |                       |              |        |           |               |        |           |                       |           |      |

Figure 2: OrigaMux is connected to potentiostat and known by OV2 software

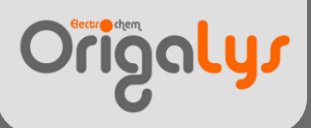

## PARAMETERS

| 2    |                                                                                   | <b>.</b> | Ŧ                            |                                                                                                |                                                                               |                                                                               |                                                                    |                                                                  |                     | Ori    | igaViewer - |                                                                     |                   |        |
|------|-----------------------------------------------------------------------------------|----------|------------------------------|------------------------------------------------------------------------------------------------|-------------------------------------------------------------------------------|-------------------------------------------------------------------------------|--------------------------------------------------------------------|------------------------------------------------------------------|---------------------|--------|-------------|---------------------------------------------------------------------|-------------------|--------|
|      | Home                                                                              | Sec      | quence                       | Results                                                                                        | Setting                                                                       | s                                                                             |                                                                    |                                                                  |                     |        |             |                                                                     |                   |        |
| Pas  | Cut<br>Copy<br>te                                                                 | t All    | ☑ Stat<br>Default<br>Config. | tus Bar<br>t columns<br>. columns                                                              | Output vie<br>Properties<br>Reset view                                        | ew Type                                                                       |                                                                    | <ul> <li>Abscissa</li> <li>Ordinate</li> <li>Ordinate</li> </ul> | (X)<br>(Y1)<br>(Y2) |        | * *<br>* *  | <u>C</u> ascade<br><u>H</u> orizontal tile<br><u>V</u> ertical tile | Close Al <u>l</u> | Lock   |
|      | Clipboard                                                                         |          |                              | View                                                                                           |                                                                               |                                                                               |                                                                    |                                                                  |                     | Axis   |             | Windo                                                               | ows               |        |
| Outp | out                                                                               |          |                              |                                                                                                |                                                                               |                                                                               |                                                                    |                                                                  |                     |        |             |                                                                     |                   |        |
| Cha  | innel                                                                             | Drive    | Unit                         | Туре                                                                                           |                                                                               | EIS Type con                                                                  | Status                                                             | Exit Cond                                                        | End                 | Sample | Material    | Sequence                                                            | Sequence.         | Curren |
|      | 1<br>Mux1<br>Cell1<br>Cell2<br>Cell3<br>Cell4<br>Cell5<br>Cell6<br>Cell7<br>Cell8 | 0        |                              | OGF+500<br>MUX10A<br>OGF+500<br>OGF+500<br>OGF+500<br>OGF+500<br>OGF+500<br>OGF+500<br>OGF+500 | EIS R<br>EIS S<br>EIS S<br>EIS S<br>EIS S<br>EIS R<br>EIS R<br>EIS B<br>EIS B | eset Experiment<br>ample<br>lethod<br>tart<br>lext<br>cop<br>esults<br>ooking | ady<br>ady<br>ady<br>ady<br>ady<br>ady<br>ady<br>ady<br>ady<br>ady | W                                                                |                     |        |             |                                                                     |                   |        |

Figure 3: "Sample" must be defined for main potentiostat while working with OrigaMux

**2)** In the second step right click on the main potentiostat ribbon and select the "Sample" and then "new" like figure 3.

The "Sample Parameters" window is open, the cells trough which the electrochemical test will be run, must be selected. For example, in figure 4, Cells 2, 4 and 7 are selected it means the electrochemical tests of interests are performing on these cells.

It is also possible to define number of "loop" regarding how many time it is needed that the test be repeated. For example 100 time.

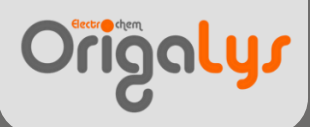

## PARAMETERS

| Paste Es                                                                                                    | ut<br>opy<br>elect All | Status Bar<br>Default column<br>Config. column                                      | Output view<br>Properties<br>Reset views                                                    | v Туре                       | •                                                                              | Abscissa (X<br>Ordinate (Y1)<br>Ordinate (Y2) |                                                                                                    | *                    | *      | <u>C</u> ascade<br><u>H</u> orizontal tile<br><u>V</u> ertical tile | Close All    | Lock       |        |                                      |
|----------------------------------------------------------------------------------------------------|------------------------|-------------------------------------------------------------------------------------|---------------------------------------------------------------------------------------------|------------------------------|--------------------------------------------------------------------------------|-----------------------------------------------|----------------------------------------------------------------------------------------------------|----------------------|--------|---------------------------------------------------------------------|--------------|------------|--------|--------------------------------------|
| Clipboa<br>Output                                                                                              | rd                     | Vi                                                                                  | 2W                                                                                          |                              |                                                                                | Sample Para                                   | meters                                                                                                    |                      |        |                                                                     |              |            | ×      | ]                                    |
| Channel<br>T<br>Mux1<br>Cell1<br>Cell2<br>Cell3<br>Cell3<br>Cell6<br>Cell6<br>Cell6<br>Cell6<br>Cell7<br>Cell8 | Drive<br>0             | e Unit Type<br>OGF+5<br>MUX10<br>OGF+5<br>OGF+5<br>OGF+5<br>OGF+5<br>OGF+5<br>OGF+5 | 00 EIS<br>A<br>00 EIS<br>00 EIS<br>00 EIS<br>00 EIS<br>00 EIS<br>00 EIS<br>00 EIS<br>00 EIS | EIS Type con<br>Embedded EIS | Status<br>Ready<br>Ready<br>Ready<br>Ready<br>Ready<br>Ready<br>Ready<br>Ready | Reference<br>OrigaMux C                       | smp16<br>configuration (<br>Experiment o<br>x 1<br>Cell 2<br>Cell 2<br>Cell 4<br>Cell 2<br>Cell 6<br>Cell 6<br>Cell 6<br>Cell 8<br>Cell 8 | Project Descrip<br>n | tion C | ell Description R                                                   | ef Electrode | is Battery | Pi • • | %<br>0<br>0<br>0<br>0<br>0<br>0<br>0 |
| <                                                                                                    | tun Log                |                                                                                     |                                                                                             |                              |                                                                                |                                               |                                                                                                    |                      |        |                                                                     | OK           | Car        | ncel   |                                      |

Figure 4: Defining Cells under tests and loop number on "sample" window

**3)** In the third step the « Sample » must be defined for each cell of OrigaMux by right clicking on the cell ribbon and choosing the « sample » and then « new » as it is shown in figure 5 and 6.

|      | ) 🗅 💕                                                                | 🖬) 🖛 👘                                                 |                                             |                                          |                              |                                                                      |                                  |                     | O               | rigaViewer -                                            |                                                                              |                   |         |
|------|----------------------------------------------------------------------|--------------------------------------------------------|---------------------------------------------|------------------------------------------|------------------------------|----------------------------------------------------------------------|----------------------------------|---------------------|-----------------|---------------------------------------------------------|------------------------------------------------------------------------------|-------------------|---------|
|      | Home                                                                 | Sequence                                               | e Results                                   | Settings                                 |                              |                                                                      |                                  |                     |                 |                                                         |                                                                              |                   |         |
| Pas  | Cut<br>Copy<br>Copy<br>te Select<br>Clipboard                        | y Defau<br>ct All Config                               | tus Bar<br>It columns<br>9. columns<br>View | Output view<br>Properties<br>Reset views | Туре                         |                                                                      | Abscissa<br>Ordinate<br>Ordinate | (X)<br>(Y1)<br>(Y2) | Axis            | *         *           *         *           *         * | <u>C</u> ascade<br><u>H</u> orizontal tile<br><u>V</u> ertical tile<br>Windo | Close Al <u>l</u> | Lock    |
| Outp | ut                                                                   |                                                        |                                             |                                          |                              |                                                                      |                                  |                     |                 |                                                         |                                                                              |                   |         |
| Cha  | nnel<br>1<br>Mux1                                                    | Drive Unit<br>0                                        | Type<br>OGF+500<br>MUX10A                   | EIS                                      | EIS Type con<br>Embedded EIS | Status<br>Ready                                                      | Exit Cond                        | End                 | Sample<br>smp16 | Material<br>LiCoO2                                      | Sequence                                                                     | Sequence          | . Curre |
|      | Cell1<br>Cell2<br>Cell3<br>Cell4<br>Cell5<br>Cell6<br>Cell7<br>Cell8 | Reset Exp<br>Sample<br>Method<br>Start<br>Next<br>Stop | OGF+500<br>eriment                          | EIS New Edit                             |                              | Ready<br>Ready<br>Ready<br>Ready<br>Ready<br>Ready<br>Ready<br>Ready |                                  |                     |                 |                                                         |                                                                              |                   |         |
|      |                                                                      | Results<br>Booking                                     |                                             |                                          |                              |                                                                      |                                  |                     |                 |                                                         |                                                                              |                   |         |

Figure 5: Defining "Sample" for Cells under tests

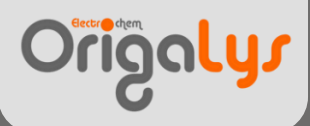

## PARAMETERS

| Clipboard   |            | View        |              |       |             |                | Axis                       | Windows                                 |
|-------------|------------|-------------|--------------|-------|-------------|----------------|----------------------------|-----------------------------------------|
| Output      |            |             |              |       | Sample Para | meters         |                            | ×                                       |
| Channel     | Drive Unit | Туре        | EIS Type con | Statu |             | cmn17          |                            |                                         |
| ✓ 1         | 0          | OGF+500 EIS | Embedded EIS | Reac  | Reference   | smp17          |                            |                                         |
| Mux1        |            | MUX10A      |              |       | OrigaMux    | Cellule Projec | t Description Cell Descrip | ption Ref Electrodes Battery Parameters |
| Cell1       |            | OGF+500 EIS |              | Reac  | _           |                |                            |                                         |
| Cell2       |            | OGF+500 EIS |              | Read  | Conne       | ection cell on | 3 electrodes               | ~                                       |
| Cell3       |            | OGF+500 EIS |              | Read  |             |                |                            |                                         |
| Cell4       |            | OGF+500 EIS |              | Read  |             | WORK on        | OrigaMux                   |                                         |
| Cell5       |            | OGF+500 EIS |              | Read  |             |                |                            |                                         |
| Cell6       |            | OGF+500 EIS |              | Read  |             | AUX on         | OrigaMux 🗸                 |                                         |
| Cell7       |            | OGF+500 EIS |              | Reac  |             | REF on         | OrigaMux 🖂                 |                                         |
| Cell8       |            | OGF+500 EIS |              | Reac  |             | DEE2 on        | OrigaFlex                  |                                         |
|             |            |             |              |       |             | NET 2 OII      | Origanux                   |                                         |
|             |            |             |              |       |             | Temp. on       | OrigaMux ~                 |                                         |
|             |            |             |              |       |             | Lise Hid       | nh Z                       |                                         |
|             |            |             |              |       |             |                | 911 <u>2</u>               |                                         |
|             |            |             |              |       |             |                |                            |                                         |
| <           |            |             |              |       |             |                |                            |                                         |
| K K F F Run | Log        |             |              |       |             |                |                            | OK Cancel                               |
|             |            |             |              | -     | ·           |                |                            |                                         |

Figure 6: defining cell configuration

The most important parameters for this window is defining the electrode configuration, and the Reference and Auxiliary electrodes connections.

It is possible to use one reference and one auxiliary electrode for all 8 cells of tests on OrigaMux. when "AUX on" and "REF on" are fixed on OrigaFlex it means that only working electrode is connected to OrigaMux and reference and auxiliary electrodes will be connected to main potentiostat.

But if "OrigaMux" is selected for Reference or Auxiliary electrodes, they are connected to OrigaMux, means each cell has its own reference and auxiliary electrodes.

If user wants to use temperature probe, then « Temperature on » must be defined too.

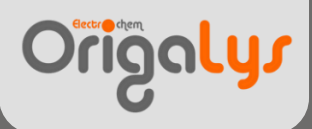

## PARAMETERS

Now it is time to load the electrochemical method for the selected cells. For this reason, it is enough just to right click on the cell and load the desired method as figure 7.

|       |              | i 🖬      | ÷               |             |           |           |               |          |      |   |                   |                   |          | OrigaVi | ewer -  |         |
|-------|--------------|----------|-----------------|-------------|-----------|-----------|---------------|----------|------|---|-------------------|-------------------|----------|---------|---------|---------|
|       | Hom          | e Se     | equence Result  | ts Settings |           |           |               |          |      |   |                   |                   |          |         |         |         |
|       | ι <u>δ</u> α | ıt       | 🔽 Status Bar    | Output view | Туре      | *         | Abscissa (X)  |          | *    | Ŧ | <u>C</u> ascade   | Close Al <u>l</u> |          |         |         |         |
|       | Co 🗐         | ру       | Default columns | Properties  |           |           | Ordinate (Y1) |          | v    | - | <u>H</u> orizonta | tile              | <b>_</b> |         |         |         |
| Past  | e 🗒 Se       | lect All | Config. columns | Reset views |           |           | Ordinate (Y2) |          | -    | - | Vertical til      |                   | LOCK     |         |         |         |
|       | Clipboar     | ď        | Viev            | N           |           |           |               | Axis     |      |   | w                 | indows            |          |         |         |         |
| Outpu | ıt           |          |                 |             |           |           |               |          |      |   |                   |                   |          |         |         |         |
| Cha   | nnel         | Туре     |                 | EIS Type    | connected | Status    | Exit Condi    | tion End |      |   | Sam               | ple Sequen        | ce Name  | Cycle   | Voltage | Current |
|       | 1            | OGF+0    | 1A EIS          | Embedde     | ed EIS    | Ready     |               |          |      |   | smp               | 45                |          |         |         |         |
|       | Mux1         | MUX01    | IA              |             |           |           |               |          |      |   |                   |                   |          |         |         |         |
| Ц     | Cell1        | OGF+0    | 1A EIS          |             |           | Ready     |               |          |      |   | smp               | 46                |          |         |         |         |
| 님     | Cell2        | OGF+0    | 1A EIS          |             |           | Reset Exp | periment .    |          |      |   |                   |                   |          |         |         |         |
| 님     | Cell3        | OGF+0    | ITA EIS         |             |           | Sample    | ,             |          |      |   |                   |                   |          |         |         |         |
| 븜     | Cell4        | OGF+0    |                 |             |           | Method    | ,             | Load     |      |   |                   |                   |          |         |         |         |
| H     | Cell6        | OGE+0    |                 |             |           | Start     |               | Edit     |      |   |                   |                   |          |         |         |         |
| H     | Cell7        | 0GE+0    |                 |             |           | Next      |               | Update.  | .  - |   |                   |                   |          |         |         |         |
| П     | Cell8        | OGE+0    | IA FIS          |             |           | Stop      |               |          |      |   |                   |                   |          |         |         |         |
|       |              |          |                 |             |           |           |               |          |      |   |                   |                   |          |         |         |         |
|       |              |          |                 |             |           | Results   | •             |          |      |   |                   |                   |          |         |         |         |
|       |              |          |                 |             |           | Booking.  |               |          |      |   |                   |                   |          |         |         |         |
|       |              |          |                 |             |           |           |               | 1        |      |   |                   |                   |          |         |         |         |
|       |              |          |                 |             |           |           |               |          |      |   |                   |                   |          |         |         |         |
|       |              |          |                 |             |           |           |               |          |      |   |                   |                   |          |         |         |         |
|       |              |          |                 |             |           |           |               |          |      |   |                   |                   |          | _       |         |         |

Figure 7: Loading method for cells

While the methods are loaded for cells, in the next step it is needed to right click on the "Maine Potentiostat" ribbon and select "Start" (figure 8).

|       | 1        |          | ÷               |             |           |       |            |             | -      |      |        |                                   |         | OrigaViewer -   |       |         |
|-------|----------|----------|-----------------|-------------|-----------|-------|------------|-------------|--------|------|--------|-----------------------------------|---------|-----------------|-------|---------|
| 9     | Hom      | e Se     | quence Result   | ts Settings |           |       |            |             |        |      |        |                                   |         |                 |       |         |
|       | 🔏 Cu     | rt       | 🔽 Status Bar    | Output view | Туре      |       | -          | Abscissa    | x      |      |        | <u>C</u> ascade Close Al <u>I</u> |         |                 |       |         |
|       | Co       | ру       | Default columns | Properties  |           |       |            | Ordinate (Y | 1)     |      |        | <u>H</u> orizontal tile           |         |                 |       |         |
| Past  | 🗄 Sel    | lect All | Config. columns | Reset views |           |       |            | Ordinate (Y | 2)     |      |        | Vertical tile                     | LOCK    |                 |       |         |
|       | Clipboar | d        | Vier            | "           |           |       |            |             |        | Axis |        | Windows                           |         |                 |       |         |
| Outpu | atput    |          |                 |             |           |       |            |             |        |      |        |                                   |         |                 |       |         |
| Char  | nel      | Туре     |                 | EIS Type    | connected | Statu | s          | Exit Cond   | lition | End  | Sample | Sequence Name                     |         | Instrument Mode | Cycle | Voltage |
|       | 1        | OGF+0    | ITA EIS         | Embedde     | ed EIS    | Read  |            |             | -      |      | smp45  |                                   |         |                 |       |         |
|       | Mux1     | MUX01    | A               |             |           |       | Reset Exp  | periment    |        |      |        |                                   |         |                 |       |         |
|       | Cell1    | OGF+0    | 1A EIS          |             |           | R     | Sample     |             | 1      |      | smp46  | impedance ext.flw                 |         |                 |       |         |
|       | Cell2    | OGF+0    | 1A EIS          |             |           | R     | Method     |             | •      |      |        |                                   |         |                 |       |         |
|       | Cell3    | OGF+0    | 1A EIS          |             |           | R     | Charle     |             |        |      |        | Cathodic protection sur fer       | OCP.flw |                 |       |         |
|       | Cell4    | OGF+0    | 1A EIS          |             |           | R     | 3tart      |             |        |      |        |                                   |         |                 |       |         |
|       | Cell5    | OGF+0    | 1A EIS          |             |           | R     | Next       |             |        |      |        | OCP+ZRA plaque acier + Z          | inc.flw |                 |       |         |
|       | Cell6    | OGF+0    | 1A EIS          |             |           | R     | Stop       |             |        |      |        |                                   |         |                 |       |         |
|       | Cell7    | OGF+0    | 1A EIS          |             |           | R     | Parulte    |             |        |      |        |                                   |         |                 |       |         |
|       | Cell8    | OGF+0    | 1A EIS          |             |           | R     | incource a |             | -      |      |        |                                   |         |                 |       |         |
|       |          |          |                 |             |           |       | Booking.   |             |        |      |        |                                   |         |                 |       |         |
|       |          |          |                 |             |           | _     |            |             |        |      |        |                                   |         |                 |       |         |
|       |          |          |                 |             |           |       |            |             |        |      |        |                                   |         |                 |       |         |
|       |          |          |                 |             |           |       |            |             |        |      |        |                                   |         |                 |       |         |

Figure 8: Start tests for all cells of OrigaMux by selecting "Start"

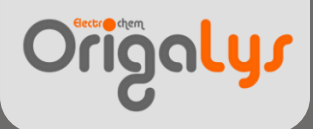

## **EXTRACT RESULTS**

When the electrochemical tests finish on all cells, it is needed to extract data.

#### Extract data to OrigaMaster software

For extracting data to OrigaMaster, click right on the considered cell, then click on "results" and then "OrigaMaster" (figure 9).

|      | ) 🗋 🖆          | i 🖬      | Ŧ               |             |            |                |             |          |                      |    |        |                                   |          |  |  |  |
|------|----------------|----------|-----------------|-------------|------------|----------------|-------------|----------|----------------------|----|--------|-----------------------------------|----------|--|--|--|
|      | Hom            | e Se     | equence Result  | s Settings  |            |                |             |          |                      |    |        |                                   |          |  |  |  |
| 1    | 🗎 🖁 Cu         | rt       | 🔽 Status Bar    | Output view | Type Norma | il 🔹           | Absciss     | a (X)    | Time                 | -  | Auto 👻 | <u>C</u> ascade Close Al <u>I</u> |          |  |  |  |
|      | 📃 🗈 co         | ру       | Default columns | Properties  |            |                | Ordina      | te (Y1)  | Current              | -  | Auto 👻 | Horizontal tile                   | <b>L</b> |  |  |  |
| Pa   | 🖏 Se           | lect All | Config. columns | Reset views |            |                | Ordinate (I |          | Potential            | Ψ. | Auto 👻 | ⊻ertical tile                     | LOCK     |  |  |  |
|      | Clipboard View |          |                 |             |            |                |             |          | Axis                 |    |        | Windows                           |          |  |  |  |
| Outp | out            |          |                 |             |            |                |             |          |                      |    |        |                                   |          |  |  |  |
| Ch   | annel          | Туре     |                 | EIS Type    | connected  | Status         | Exit (      | Conditi  | on                   |    |        |                                   |          |  |  |  |
|      | 1              | OGF+0    | D1A EIS         | Embed       | led EIS    | Finished       | Stop        | ped by   | user                 |    |        |                                   |          |  |  |  |
|      | 2              | OGF+0    | D1A EIS         | Embed       | led EIS    | Busy           | Norn        | Normally |                      |    |        |                                   |          |  |  |  |
|      | Mux1           | MUX0     | 1A              |             |            |                |             |          |                      |    |        |                                   |          |  |  |  |
|      | Cell1          | OGF+0    | D1A EIS         |             |            | Ready          |             |          |                      |    |        |                                   |          |  |  |  |
|      | Cell2          | OGF+0    | D1A EIS         |             |            | Reset Experime | nt          | ially    |                      |    |        |                                   |          |  |  |  |
|      | Cell3          | OGF+0    | D1A EIS         |             |            | Sample         | •           |          |                      |    |        |                                   |          |  |  |  |
| 님    | Cell4          | OGF+0    | D1A EIS         |             |            | Method         |             | ally     |                      |    |        |                                   |          |  |  |  |
| 님    | Cell5          | OGF+0    | D1A EIS         |             |            | method         |             |          |                      |    |        |                                   |          |  |  |  |
| 님    | Cell6          | OGF+0    | DIA EIS         |             |            | Start          |             |          |                      |    |        |                                   |          |  |  |  |
| 님    | Cell/          | OGF+U    |                 |             |            | Next           |             | Tally    |                      |    |        |                                   |          |  |  |  |
|      | Cella          | UGF+U    | JIA EIS         |             |            | Stop           |             |          |                      |    |        |                                   |          |  |  |  |
|      |                |          |                 |             |            | Results        | ),          |          | Curves               |    |        |                                   |          |  |  |  |
|      |                |          |                 |             |            |                |             |          | Overlays             |    |        |                                   |          |  |  |  |
| <    |                |          |                 |             |            | Booking        |             |          | Export               |    |        |                                   |          |  |  |  |
| 14 4 | ► H R          | un Lo    | 4               |             |            |                |             | 0        | OrigaMaster 5        | 5  |        |                                   |          |  |  |  |
|      |                |          | ~               |             |            |                |             |          | Evoeument to Evcel   |    |        |                                   |          |  |  |  |
|      |                |          |                 |             |            |                |             |          | experiment to Excel. |    |        |                                   |          |  |  |  |
|      |                |          |                 |             |            |                |             |          |                      |    |        |                                   |          |  |  |  |
|      |                |          |                 |             |            |                |             |          |                      |    |        |                                   |          |  |  |  |

Figure 9: Selecting OrigaMaster software for extracting curves